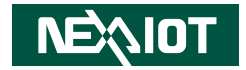

NexAloT Co., Ltd.

# IoT Automation Solutions Business Group Applied Panel Display APPD 1206T/1501T/1701T/1901T User Manual

**NexAloT Co., Ltd.** Published November 2021

www.nexaiot.com

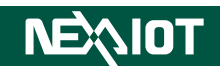

# CONTENTS

#### Preface

| Copyrighti                          | V  |
|-------------------------------------|----|
| Disclaimeri                         | v  |
| Acknowledgementsi                   | V  |
| Regulatory Compliance Statementsi   | V  |
| Declaration of Conformityi          | V  |
| RoHS Compliance                     | v  |
| Warranty and RMA                    | vi |
| Safety Informationi                 | х  |
| Installation Recommendationsi       | х  |
| Safety Precautions                  | х  |
| Technical Support and Assistance    | xi |
| Conventions Used in this Manual     | xi |
| Global Service Contact Informationx | ii |
| Package Contents                    | v  |
| Ordering Informationx               | V  |

### Chapter 1: Product Introduction

| Overview - APPD 1206T | 1 |
|-----------------------|---|
| Key Features          | 1 |
| Overview - APPD 1501T | 2 |
| Key Features          | 2 |
| Overview - APPD 1701T | 3 |
| Key Features          |   |

| Overview - APPD 1901T               | 4  |
|-------------------------------------|----|
| Key Features                        | 4  |
| Specifications                      | 5  |
| APPD 1206T                          | 5  |
| Specifications                      | 6  |
| APPD 1501T                          | 6  |
| Specifications                      | 7  |
| APPD 1701T                          | 7  |
| Specifications                      | 8  |
| APPD 1901T                          | 8  |
| Knowing Your APPD Series            | 9  |
| Front Top View of APPD 1206T        | 9  |
| Front Top View of APPD 1701T        | 9  |
| Front Top View of APPD 1501T        | 9  |
| Front Top View of APPD 1901T        | 9  |
| Rear View                           | 10 |
| Power & OSD Menu Button Description | 10 |
| Rear Bottom View of APPD 1206T      | 11 |
| Rear Bottom View of APPD 1701T      | 11 |
| Rear Bottom View of APPD 1501T      | 11 |
| Rear Bottom View of APPD 1901T      | 11 |
| Rear Bottom View                    | 12 |
| External I/O Description            | 12 |
| Rear View of APPD 1206T             | 13 |
| Rear View of APPD 1501T             | 14 |
|                                     |    |

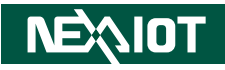

| Rear View of APPD 1701T | 15 |
|-------------------------|----|
| Rear View of APPD 1901T | 16 |
| Mechanical Dimensions   | 17 |
| APPD 1206T              | 17 |
| APPD 1501T              |    |
| APPD 1701T              |    |
| APPD 1901T              |    |

#### **Chapter 2: Connector Pin Definitions**

| External I/O Interfaces | 21 |
|-------------------------|----|
| VGA Port                | 22 |
| DVI Port (DVI-D)        | 22 |
| USB Port                | 23 |

#### Chapter 3: System Setup

#### **Chapter 4: Adjusting the Display**

| OSD Mer | nu Fu | nctio | ons . | <br> | <br> | <br> | <br> |   | 26 |
|---------|-------|-------|-------|------|------|------|------|---|----|
| -       |       |       | _     |      | <br> |      | <br> | _ |    |

| Appendix A: Extended | Display | Identification | Data |
|----------------------|---------|----------------|------|
| Timing Support       |         |                | 39   |

```
Appendix B: Power Consumption......41
```

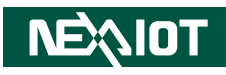

# PREFACE

### Copyright

This publication, including all photographs, illustrations and software, is protected under international copyright laws, with all rights reserved. No part of this manual may be reproduced, copied, translated or transmitted in any form or by any means without the prior written consent from NexAloT Co., Ltd.

### Disclaimer

The information in this document is subject to change without prior notice and does not represent commitment from NexAloT Co., Ltd. However, users may update their knowledge of any product in use by constantly checking its manual posted on our website: http://www.nexaiot.com. NexAloT shall not be liable for direct, indirect, special, incidental, or consequential damages arising out of the use of any product, nor for any infringements upon the rights of third parties, which may result from such use. Any implied warranties of merchantability or fitness for any particular purpose is also disclaimed.

### Acknowledgements

APPD 1206T, APPD 1501T, APPD 1701T and APPD 1901T are trademarks of NexAloT Co., Ltd. All other product names mentioned herein are registered trademarks of their respective owners.

### **Regulatory Compliance Statements**

This section provides the FCC compliance statement for Class B devices and describes how to keep the system CE compliant.

## **Declaration of Conformity**

#### FCC

This equipment has been tested and verified to comply with the limits for a Class B digital device, pursuant to Part 15 of FCC Rules. These limits are designed to provide reasonable protection against harmful interference when the equipment is operated in a commercial environment. This equipment generates, uses, and can radiate radio frequency energy and, if not installed and used in accordance with the instructions, may cause harmful interference to radio communications. Operation of this equipment in a residential area (domestic environment) is likely to cause harmful interference, in which case the user will be required to correct the interference (take adequate measures) at their own expense.

#### CE

The product(s) described in this manual complies with all applicable European Union (CE) directives if it has a CE marking. For computer systems to remain CE compliant, only CE-compliant parts may be used. Maintaining CE compliance also requires proper cable and cabling techniques.

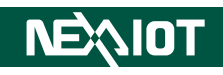

### **RoHS Compliance**

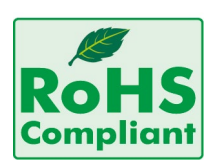

#### NexAloT RoHS Environmental Policy and Status Update

NexAloT is a global citizen for building the digital infrastructure. We are committed to providing green products and services, which are compliant with

European Union RoHS (Restriction on Use of Hazardous Substance in Electronic Equipment) directive 2011/65/EU, to be your trusted green partner and to protect our environment.

RoHS restricts the use of Lead (Pb) < 0.1% or 1,000ppm, Mercury (Hg) < 0.1% or 1,000ppm, Cadmium (Cd) < 0.01% or 100ppm, Hexavalent Chromium (Cr6+) < 0.1% or 1,000ppm, Polybrominated biphenyls (PBB) < 0.1% or 1,000ppm, and Polybrominated diphenyl Ethers (PBDE) < 0.1% or 1,000ppm.

In order to meet the RoHS compliant directives, NexAloT has established an engineering and manufacturing task force to implement the introduction of green products. The task force will ensure that we follow the standard NexAloT development procedure and that all the new RoHS components and new manufacturing processes maintain the highest industry quality levels for which NexAloT are renowned.

The model selection criteria will be based on market demand. Vendors and suppliers will ensure that all designed components will be RoHS compliant.

#### How to recognize NexAloT RoHS Products?

For existing products where there are non-RoHS and RoHS versions, the suffix "(LF)" will be added to the compliant product name.

All new product models launched after January 2013 will be RoHS compliant. They will use the usual NexAloT naming convention.

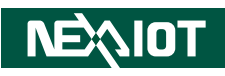

### Warranty and RMA

#### **NexAloT Warranty Period**

- 1. NexAloT makes products in accordance with the Industry standard and, NexAloT warrants that all her Industry-grade IPC and System products will be free from defect in neither material nor workmanship for twentyfour (24) months from the day of invoice issued.
- 2. For NexAloT Panel PC product lines (the APPC, MPPC series), they are also guaranteed against defect in materials and workmanship for the period of twenty-four (24) months in their motherboard design. For 3rd party parts, it follows with original suppliers' standard: 12 months for battery pack and LCD, 24 months for adapter / add on modules (including GSM module, RFID module, and antenna).
- 3. If NexAloT determines customer's warranty claim is valid, NexAloT will repair or replace product(s) without additional charge for parts and labor. An extended Warranty Program will extend the warranty period of the product accordingly.

#### Warranty Coverage

The warranty applies only to products manufactured or distributed by NexAloT and her subsidiaries. This warranty covers all the products/ shipments except for:

1. Any claimed defect, products that have been repaired or modified by persons who have not been authorized by NexAloT or, products which have been subjected to misuse, abuse, accident, improper installation, or usage not in accordance with the product instruction. NexAloT assumes no liability as a consequence of such events under the term of this warranty.

One example is the replacement of Tablet's or Hand-held's LCD display due to scratching stains or other degradation; these will not be covered under this warranty.

- 2. Damages caused by customers' delivery/shipping of the product or, product failure resulted from electrical power/voltage shock, or, installation of parts/components which are not supplied/approved by NexAloT in advance.
- 3. Third-party products:
  - a. Software, such as the device drivers,
  - b. External devices such as HDD, printer, scanner, mouse, LCD panel, battery, and so on,
  - c. Accessory/parts that were not approved by NexAloT and,
  - d. Accessory/parts were added to products after they were shipped from NexAloT.

Product will be treated as "Out of Warranty " if:

- a. It expires the warranted 24 months period from the day it was purchased.
- b. It had been altered by persons other than an authorized NexAloT service person or, which have been subjected to misuse, abuse, accident, or improper installation.
- c. It doesn't have the original NexAloT Serial Number labeling for NexAloT's warranty period identification or, tracking.

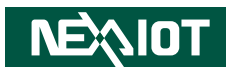

RMA that NexAloT has determined not to be covered by the warranty will be charged the NexAloT Standard Repair Fee for the repairing. If a RMA is determined to be not repairable, customer will be notified and product(s) may be returned to customer at their request; a minimum service fee may be charged however.

#### NexAloT Return Merchandise Authorization (RMA) Procedure

For the RMA (Return Merchandise Authorization) shipment, customer is responsible for packaging and shipping the product to the designated NexAloT service sites, with shipping charges prepaid by the customer. The original NexAloT shipping box should be used whenever possible. NexAloT shall pay for the return of the product to the customer's location. In case of expedited shipping request, an extra service charge shall be assessed and the customer is responsible for this extra return shipping charge.

- 1. Customers should enclose the "NexAloT RMA Service Form" with the returned products.
- 2. Customers need to write down all the information related to the problem on the "NexAloT RMA Service Form " when applying for the RMA service; information will help to understand the problem, including the fault description, on-screen messages, and pictures if possible.
- 3. Customers could send back the faulty product with or without the accessories and key parts such as the CPU and DIMM. If the key parts are included, please be noted clearly within the return form. NexAloT takes no responsibility for the parts which are not listed in the return form.
- 4. Customers hold the responsibility to ensure that the packing of defective products is durable enough to be resistant against further damage due to the transportation; damage caused by transportation is treated as " Out of Warranty " under our Warranty specification.
- 5. RMA product(s) returned by NexAloT to any location other than the

customer registered delivery address will incur an extra shipping charge, the customer is responsible for paying the extra shipping charges, duties, and taxes of this shipment.

#### **Product Repairing**

- 1. NexAloT will repair defective products covered under this limited warranty that are returned to NexAloT; if products do prove to be defective, they will be repaired during their warranty period unless other warranty terms have been specified.
- 2. NexAloT owns all parts removed from repaired products.
- 3. NexAloT will use parts made by various manufacturers in performing the repair.
- 4. The repaired products will be warranted subjected to the original warranty coverage and period only.
- 5. For products returned as defective but, proved to be no defect/fault after the RMA process, NexAloT reserves the right to claim for a NDF (No Defect Found) Service Charge.
- 6. NexAloT will issue RMA Report which included Repair Detailed Information to the customer when the defective products were repaired and returned.
- 7. In addition to the above, NexAloT may authorize Independent/Thirdparty suppliers to repair the defective products for NexAloT.

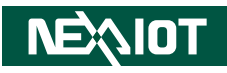

#### **Out Of Warranty Service**

There will be a service charge from NexAloT for the "Out Of Warranty" product service; they are the Basic Diagnostic Service Fee and the Advanced Component Replacement Fee respectively. And, if the product can not be repaired, NexAloT will either return the product to the customer or, just scrap it, followed by customer's instruction.

1. Testing and Parts Replacement

NexAloT will have the following Handling Charges for those OoW products that returned:

- a. Basic Labor Cost and Testing Fee: as Table listed.
- b. Parts Fee: NexAloT will charge for main IC chipsets such as the N.B., S.B., Super-IO, LAN, Sound, Memory, and so on.
- c. 3rd-party Device Fee: products replacement for CPU, DIMM, HDD, Chassis, and UPS.
- 2. Out of Warranty product will have a three months warranty for the fixed issues. If the product failed with different problem within 3 months, they will still incur the service charge of "Out of Warranty".
- 3. Out of Warranty "products will not be repaired without a signed PI from the customer, the agreement of the repair process.

Add-on card, 3rd Party Device and board level repair cost higher than new product prices, customer can abandon to sign PI to repair and, please contact with sales to buy new products.

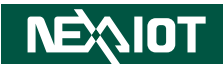

### **Safety Information**

Before installing and using the device, note the following precautions:

- Read all instructions carefully.
- Do not place the unit on an unstable surface, cart, or stand.
- Follow all warnings and cautions in this manual.
- When replacing parts, ensure that your service technician uses parts specified by the manufacturer.
- Avoid using the system near water, in direct sunlight, or near a heating device.
- The load of the system unit does not solely rely for support from the rackmounts located on the sides. Firm support from the bottom is highly necessary in order to provide balance stability.

### **Installation Recommendations**

Ensure you have a stable, clean working environment. Dust and dirt can get into components and cause a malfunction. Use containers to keep small components separated.

Adequate lighting and proper tools can prevent you from accidentally damaging the internal components. Most of the procedures that follow require only a few simple tools, including the following:

- A Philips screwdriver
- A flat-tipped screwdriver
- A grounding strap
- An anti-static pad

Using your fingers can disconnect most of the connections. It is recommended that you do not use needle-nose pliers to disconnect connections as these can damage the soft metal or plastic parts of the connectors.

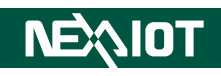

### **Safety Precautions**

- 1. Read these safety instructions carefully.
- 2. Keep this User Manual for later reference.
- 3. Disconnect this equipment from any AC outlet before cleaning. Use a damp cloth. Do not use liquid or spray detergents for cleaning.
- 4. For plug-in equipment, the power outlet socket must be located near the equipment and must be easily accessible.
- 5. Keep this equipment away from humidity.
- 6. Put this equipment on a stable surface during installation. Dropping it or letting it fall may cause damage.
- 7. The openings on the enclosure are for air convection to protect the equipment from overheating. DO NOT COVER THE OPENINGS.
- 8. Make sure the voltage of the power source is correct before connecting the equipment to the power outlet.
- 9. Place the power cord in a way so that people will not step on it. Do not place anything on top of the power cord. Use a power cord that has been approved for use with the product and that it matches the voltage and current marked on the product's electrical range label. The voltage and current rating of the cord must be greater than the voltage and current rating marked on the product.
- 10. All cautions and warnings on the equipment should be noted.

- 11. If the equipment is not used for a long time, disconnect it from the power source to avoid damage by transient overvoltage.
- 12. Never pour any liquid into an opening. This may cause fire or electrical shock.
- 13. Never open the equipment. For safety reasons, the equipment should be opened only by qualified service personnel.
- 14. If one of the following situations arises, get the equipment checked by service personnel:
  - a. The power cord or plug is damaged.
  - b. Liquid has penetrated into the equipment.
  - c. The equipment has been exposed to moisture.
  - d. The equipment does not work well, or you cannot get it to work according to the user's manual.
  - e. The equipment has been dropped and damaged.
  - f. The equipment has obvious signs of breakage.
- 15. Do not place heavy objects on the equipment.
- 16. The unit uses a three-wire ground cable which is equipped with a third pin to ground the unit and prevent electric shock. Do not defeat the purpose of this pin. If your outlet does not support this kind of plug, contact your electrician to replace your obsolete outlet.
- 17. CAUTION: DANGER OF EXPLOSION IF BATTERY IS INCORRECTLY REPLACED. REPLACE ONLY WITH THE SAME OR EQUIVALENT TYPE RECOMMENDED BY THE MANUFACTURER. DISCARD USED BATTERIES ACCORDING TO THE MANUFACTURER'S INSTRUCTIONS.

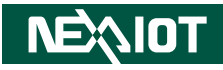

### **Technical Support and Assistance**

- 1. For the most updated information of NexAloT products, visit NexAloT's website at www.nexaiot.com.
- 2. For technical issues that require contacting our technical support team or sales representative, please have the following information ready before calling:
  - Product name and serial number
  - Detailed information of the peripheral devices
  - Detailed information of the installed software (operating system, version, application software, etc.)
  - A complete description of the problem
  - The exact wordings of the error messages

#### Warning!

- 1. Handling the unit: carry the unit with both hands and handle it with care.
- 2. Maintenance: to keep the unit clean, use only approved cleaning products or clean with a dry cloth.

### **Conventions Used in this Manual**

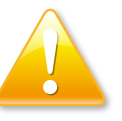

#### Warning:

Information about certain situations, which if not observed, can cause personal injury. This will prevent injury to yourself when performing a task.

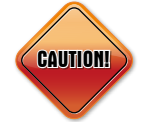

#### Caution:

Information to avoid damaging components or losing data.

Note:

Provides additional information to complete a task easily.

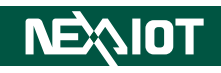

### **Global Service Contact Information**

#### Headquarters NEXCOM International Co., Ltd.

9F, No. 920, Chung-Cheng Rd., ZhongHe District, New Taipei City, 23586, Taiwan, R.O.C. Tel: +886-2-8226-7786 Fax: +886-2-8226-7782 www.nexcom.com

#### America USA NEXCOM USA

46665 Fremont Blvd., Fremont CA 94538, USA Tel: +1-510-656-2248 Fax: +1-510-656-2158 Email: sales@nexcom.com www.nexcomusa.com

### Asia

#### Taiwan NEXCOM Intelligent Systems

#### **Taipei Office**

13F, No.920, Chung-Cheng Rd., ZhongHe District, New Taipei City, 23586, Taiwan, R.O.C. Tel: +886-2-8226-7796 Fax: +886-2-8226-7792 Email: sales@nexcom.com.tw www.nexcom.com.tw

#### NEXCOM Intelligent Systems Taichung Office

16F, No.250, Sec. 2, Chongde Rd., Beitun Dist., Taichung City 406, R.O.C. Tel: +886-4-2249-1179 Fax: +886-4-2249-1172 Email: sales@nexcom.com.tw www.nexcom.com.tw

#### Japan NEXCOM Japan

9F, Tamachi Hara Bldg., 4-11-5, Shiba Minato-ku, Tokyo, 108-0014, Japan Tel: +81-3-5419-7830 Fax: +81-3-5419-7832 Email: sales@nexcom-jp.com www.nexcom-jp.com

#### China NEXCOM China

Floor 5, No.4, No.7 fengxian middle Rd., (Beike Industrial Park), Haidian District, Beijing, 100094, China Tel: +86-10-5704-2680 Fax: +86-10-5704-2681 Email: sales@nexcom.cn www.nexcom.cn

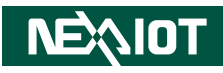

#### **NEXCOM Shanghai**

Room 603/604, Huiyinmingzun Plaza Bldg., 1, No.609, Yunlin East Rd., Shanghai, 200333, China Tel: +86-21-5278-5868 Fax: +86-21-3251-6358 Email: sales@nexcom.cn www.nexcom.cn

#### NEXCOM Surveillance Technology Corp.

Room202, Building B, the GuangMing Industrial Zone Zhonghua Rd., Minzhi Street, Longhua District, Shenzhen 518131, China Tel: +86-755-8364-7768 Fax: +86-755-8364-7738 Email: steveyang@nexcom.com.tw www.nexcom.cn

#### **NEXCOM United System Service**

Hui Yin Ming Zun Building Room 1108, Building No. 11, 599 Yunling Road, Putuo District, Shanghai, 200062, China Tel: +86-21-6125-8282 Fax: +86-21-6125-8281 Email: frankyang@nexcom.cn www.nexcom.cn

#### Europe United Kingdom NEXCOM EUROPE

10 Vincent Avenue, Crownhill Business Centre, Milton Keynes, Buckinghamshire MK8 0AB, United Kingdom Tel: +44-1908-267121 Fax: +44-1908-262042 Email: sales.uk@nexcom.eu www.nexcom.eu

#### Italy NEXCOM ITALIA S.r.I

Via Lanino 42, 21047 Saronno (VA), Italia Tel: +39 02 9628 0333 Fax: +39 02 9625 570 Email: nexcomitalia@nexcom.eu www.nexcomitalia.it

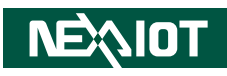

### **Package Contents**

Before continuing, verify that the package you received is complete. The APPD series package, APPD 1206T/1501T/1701T/1901T, should have all the items listed in the table.

| Item | Description                                | Qty |
|------|--------------------------------------------|-----|
| 1    | USB Touch Cable (1.8m)                     | 1   |
| 2    | VGA Cable (1.8m)                           | 1   |
| 3    | Terminal blocks 3-pin Phoenix Contact Plug | 1   |
| 4    | Panel Mounting Kit                         | 12  |
| 5    | Touch Pen                                  | 1   |
| 6    | Serial Cable (1.8m)                        | 1   |

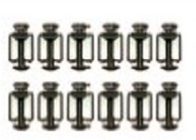

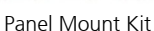

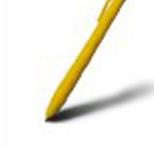

Touch Pen

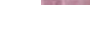

C)

Serial Cable

Copyright © 2021 NexAloT Co., Ltd. All Rights Reserved

NEXIOT

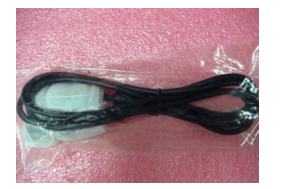

VGA Cable

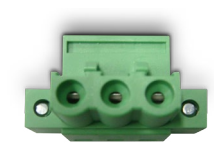

USB Cable

Terminal blocks 3-pin Phoenix Contact Plug

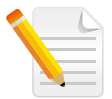

Note: Package contents may vary depending on your country region, some items may be optional. Please contact your local distributor for more information.

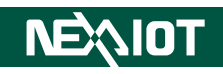

### **Ordering Information**

The following provides ordering information for the Applied Panel Display series.

#### • Barebone

#### APPD 1206T (P/N: 10IA1206T00X0)

12.1" XGA industrial 4:3 TFT LED backlight flush touch monitor with VGA, DVI-D and DisplayPort, 12~24VDC input, RS-232 and USB touch screen interfaces

#### APPD 1501T (P/N: 10IA1501T00X0)

15" XGA industrial 4:3 LED backlight flush touch monitor with VGA, DVI-D and DisplayPort, 12~24VDC input, RS232 and USB touch screen interfaces

#### APPD 1701T (P/N: 10IA1701T00X0)

17" SXGA industrial 4:3 LCD flush touch monitor with VGA, DVI-D and DisplayPort, 12~24VDC input, RS-232 and USB touch screen

#### APPD 1901T (P/N: 10IA1901T00X0)

19" SXGA industrial 4:3 LED backlight flush touch monitor with VGA, DVI-D and DisplayPort, 12~24VDC input, RS232 and USB touch screen interfaces

Optional

- 12V, 60W AC/DC power adapter w/o power cord ((P/N: 7400060048X00)
- 1.8m DVI-D male to DVI-D male cable (P/N: 603DVI0007X00)

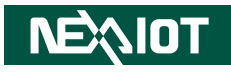

# CHAPTER 1: PRODUCT INTRODUCTION

### **Overview - APPD 1206T**

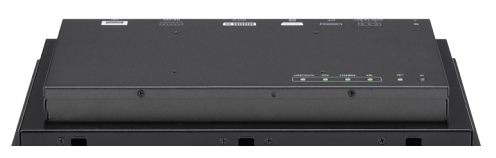

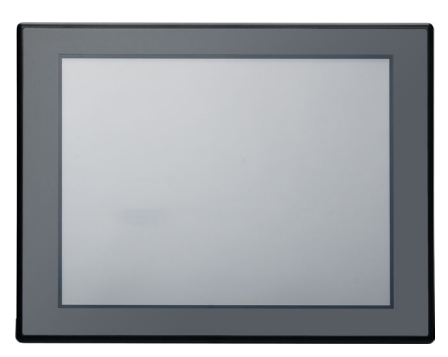

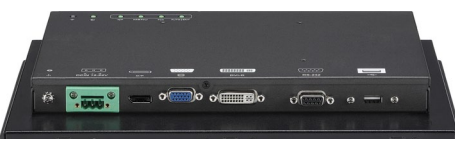

Note: Photo is for reference. Please refer to the mechanical engineering drawing for final appearance.

- IP65 compliant plastic front bezel with flush panel by 5-wire touch screen
- Triple display input interface: analog VGA/DVI-D/DisplayPort
- Shares identical appearance with APPC series
- Dual touch screen interface: RS232 and USB
- Ultra slim in depth
- OSD multi-language function

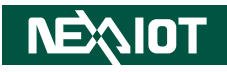

### **Overview - APPD 1501T**

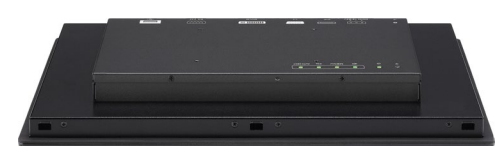

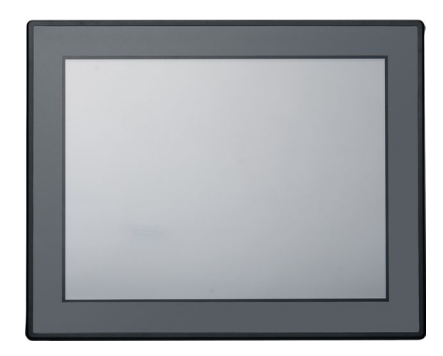

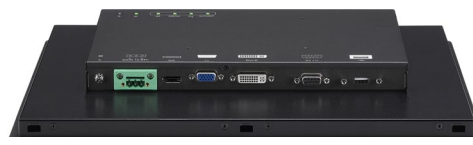

Note: Photo is for reference. Please refer to the mechanical engineering drawing for final appearance.

- IP65 compliant plastic front bezel with flush panel by 5-wire touch screen
- Triple display input interface: analog VGA/DVI-D/DisplayPort
- Shares identical appearance with APPC series
- Dual touch screen interface: RS232 and USB
- Ultra slim in depth
- OSD multi-language function

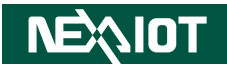

### **Overview - APPD 1701T**

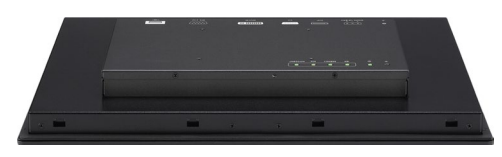

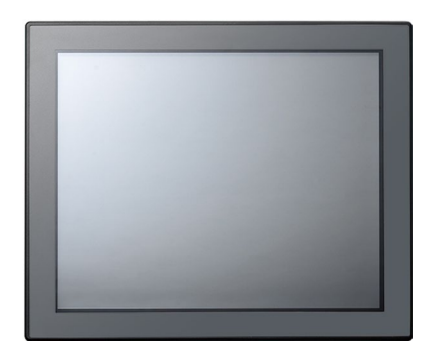

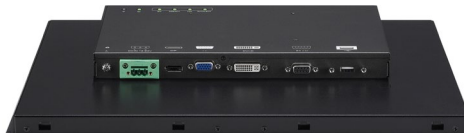

Note: Photo is for reference. Please refer to the mechanical engineering drawing for final appearance.

- IP65 compliant plastic front bezel with flush panel by 5-wire touch screen
- Triple display input interface: analog VGA/DVI-D/DisplayPort
- Shares identical appearance with APPC series
- Dual touch screen interface: RS232 and USB
- Ultra slim in depth
- OSD multi-language function

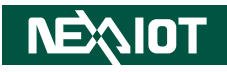

### **Overview - APPD 1901T**

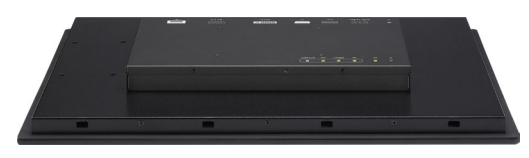

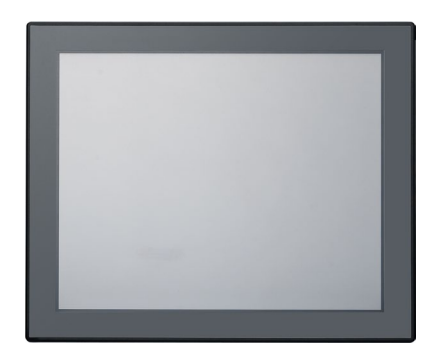

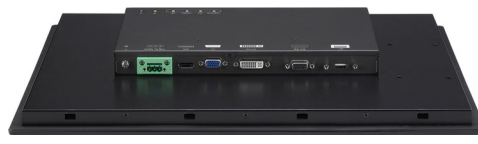

Note: Photo is for reference. Please refer to the mechanical engineering drawing for final appearance.

- IP65 compliant plastic front bezel with flush panel by 5-wire touch screen
- Triple display input interface: analog VGA/DVI-D/DisplayPort
- Shares identical appearance with APPC series
- Dual touch screen interface: RS232 and USB
- Ultra slim in depth
- OSD multi-language function

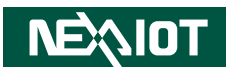

#### APPD 1206T

#### Panel

- LCD size: 12.1", 4:3
- Resolution: XGA 1024 x 768
- Luminance: 500cd/m<sup>2</sup>
- Contrast ratio: 700
- LCD color: 16.7M
- Viewing angle: 70 (U), 70 (D), 80 (L), 80 (R)
- Backlight: LED

#### **Touch Screen**

- 5-Wire resistive (flush panel type)
- Light transmission: 80%
- Interface: USB and RS232

#### Rear I/O

- Touch screen interface port: RS-232 (1x DB9)/USB type A
- Video port: VGA (1 x DB15)/DVI-D (1 x DVI-D connector)/DisplayPort
- DC power input connector: 3-pin Phoenix terminal block

#### **OSD** Function

- OSD keypad
- Multilanguage OSD

#### **Mechanical & Environment**

- Color: Pantone black and black silver chassis box
- IP protection: IP65 front
- Mounting: panel/wall/stand/VESA 100mm x 100mm
- Power input: 12V~24VDC
- Power adapter: optional AC to DC power adapter (+12V, 60W)
- Vibration:
  - IEC 68 2-64
  - 2Grms @ sine, 5~500Hz, 1hr/axis (operating)
  - 2.2Grms @ random condition, 5~500Hz, 0.5hr/axis (non-operating)
- Shock:
  - IEC 68 2-27
  - 20G@wall mount, half sine, 11ms
  - Operating temperature: -5°C to 50°C
  - Storage temperature: -20°C to 75°C
- Operating humidity: 10%~90% relative humidity, non-condensing
- Dimension: 317 x 243 x 53.5mm
- Weight: 2.8kg

- CE approval
- FCC Class B

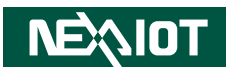

#### APPD 1501T

#### Panel

- LED size: 15", 4:3
- Resolution: WXGA 1024 x 768
- Luminance: 400cd/m<sup>2</sup>
- Contrast ratio: 2500
- LCD color: 16.7M
- Viewing angle: 88 (U), 88 (D), 88 (L), 88 (R)
- Backlight: LED

#### **Touch Screen**

- 5-Wire resistive (flush panel type)
- Light transmission: 81%
- Interface: USB and RS232

#### Rear I/O

- Touch screen interface port: RS-232 (1 x DB9)/USB type A
- Video port: VGA (1 x DB15)/DVI-D (1 x DVI-I connector)/DisplayPort
- DC power input connector: 3-pin Phoenix terminal block

#### **OSD** Function

- OSD keypad
- Multilanguage OSD

#### **Mechanical & Environment**

- Color: Pantone black and black silver chassis box
- IP protection: IP65 front
- Mounting: panel/wall/stand/VESA 100mm x 100mm
- Power input: 12V~24VDC
- Power adapter: optional AC to DC power adapter (+12V, 60W)
- Vibration:
  - IEC 68 2-64
  - 2Grms @ sine, 5~500Hz, 1hr/axis (operating)
  - 2.2Grms @ random condition, 5~500Hz, 0.5hr/axis (non-operating)
- Shock:
  - IEC 68 2-27
  - 20G@wall mount, half sine, 11ms
- Operating temperature: -5°C to 50°C
- Storage temperature: -20°C to 75°C
- Operating humidity: 10%~90% relative humidity, non-condensing
- Dimension: 384.37 x 309.95 x 51mm
- Weight: 3.9kg

- CE approval
- FCC Class B

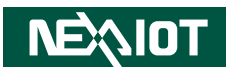

#### APPD 1701T

#### Panel

- LED size: 17", 4:3
- Resolution: SXGA 1280 x 1024
- Luminance: 350cd/m<sup>2</sup>
- Contrast ratio: 800
- LCD color: 16.7M
- Viewing angle: 60 (U), 80 (D), 80 (L), 80 (R)
- Backlight: LED

#### **Touch Screen**

- 5-Wire resistive (flush panel type)
- Light transmission: 81%
- Touch interface: USB and RS232

#### Rear I/O

- Touch interface port: RS232 (1 x DB9)/USB type A
- Video port: VGA (1 x DB15)/DVI-D (1 x DVI-I connector)/DisplayPort
- DC power input connector: 3-Pin Phoenix terminal block

#### **OSD** Function

- OSD keypad
- Multilanguage OSD

#### **Mechanical & Environment**

- Color: Pantone black and black silver chassis box
- IP protection: IP65 front
- Mounting: panel/wall/stand/VESA 100mm x 100mm
- Power input: 12V~24VDC
- Power adapter: optional AC to DC power adapter (+12V, 60W)
- Vibration:
  - IEC 68 2-64
  - 2Grms @ sine, 5~500Hz, 1hr/axis (operating)
  - 2.2Grms @ random condition, 5~500Hz, 0.5hr/axis (non-operating)
- Shock:
  - IEC 68 2-27
  - 20G@wall mount, half sine, 11ms
- Operating temperature: -5°C to 50°C
- Storage temperature: -20°C to 75°C
- Operating humidity: 10%~90% relative humidity, non-condensing
- Dimension: 410 x 340.4 x 53.9mm
- Weight: 4.8kg

- CE approval
- FCC Class B

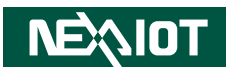

#### **APPD 1901T**

#### Panel

- LED size: 19", 4:3
- Resolution: SXGA 1280 x 1024
- Luminance: 350cd/m<sup>2</sup>
- Contrast ratio: 1000
- LCD color: 16.7M
- Viewing angle: 80 (U), 80 (D), 85 (L), 85 (R)
- Backlight: LED

#### **Touch Screen**

- 5-Wire resistive (flush panel type)
- Light transmission: 81%
- Touch interface: USB and RS232

#### Rear I/O

- Touch interface port: RS232 (1 x DB9)/USB type A
- Video port: VGA (1 x DB15)/DVI-D (1 x DVI-I connector)/DisplayPort
- DC power input connector: 3-Pin Phoenix terminal block

#### **OSD** Function

- OSD keypad
- Multilanguage OSD

#### **Mechanical & Environment**

- Color: Pantone black and black silver chassis box
- IP protection: IP65 front
- Mounting: panel/wall/stand/VESA 100mm x 100mm
- Power input: 12V~24VDC
- Power adapter: optional AC to DC power adapter (+12V, 60W)
- Vibration:
  - IEC 68 2-64
  - 2Grms @ sine, 5~500Hz, 1hr/axis (operating)
  - 2.2Grms @ random condition, 5~500Hz, 0.5hr/axis (non-operating)
- Shock:
  - IEC 68 2-27
  - 20G@wall mount, half sine, 11ms
- Operating temperature: -5°C to 50°C
- Storage temperature: -20°C to 75°C
- Operating humidity: 10%~90% relative humidity, non-condensing
- Dimension: 457.64 x 379.24 x 49.15mm
- Weight: 5.5kg

- CE approval
- FCC Class B

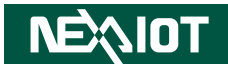

### **Knowing Your APPD Series**

Front Top View of APPD 1206T

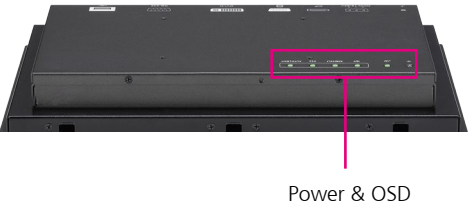

Menu Buttons

#### Front Top View of APPD 1501T

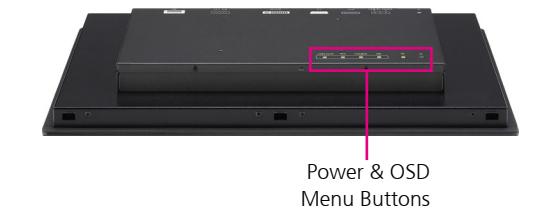

#### Front Top View of APPD 1701T

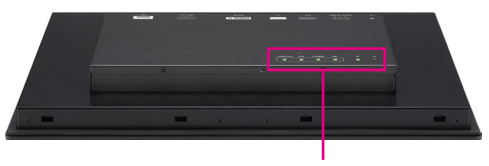

Power & OSD Menu Buttons

### Front Top View of APPD 1901T

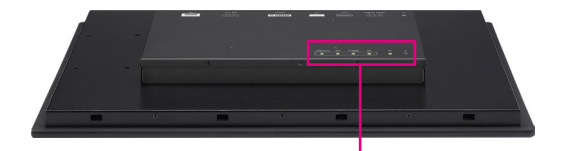

Power & OSD Menu Buttons

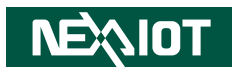

#### **Rear View**

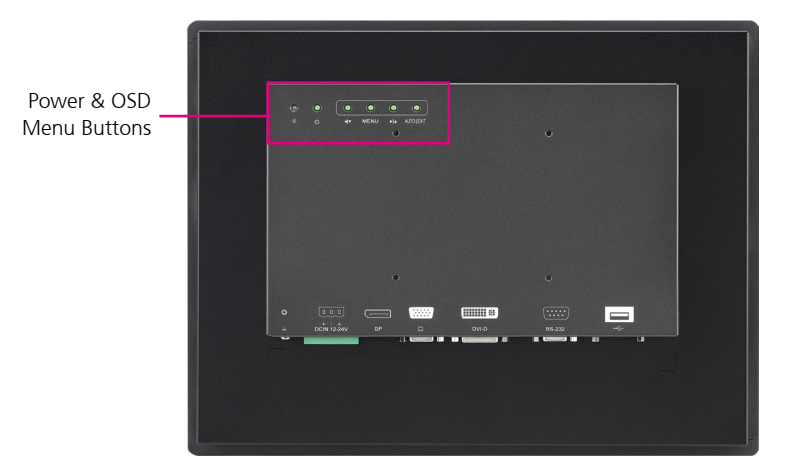

### **Power & OSD Menu Button Description**

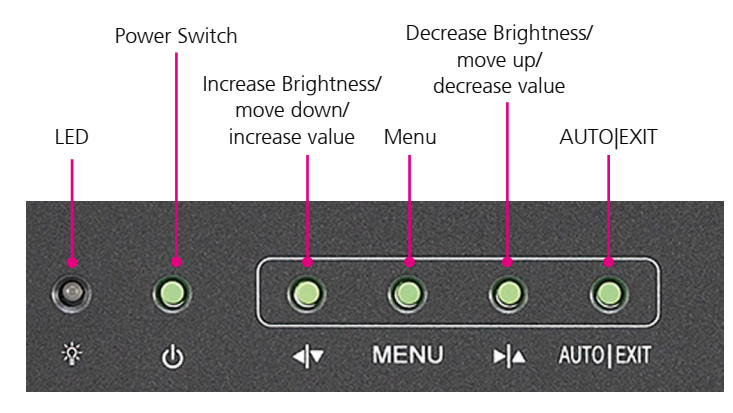

#### LED

Displays the power status of the display. Green LED indicates the display is switched on, if the display is not connected to a computer, the LED will flash red.

#### **Power Switch**

Press to power-on or power-off the display.

#### **∢|**▼

Inside OSD menu: Press to move the selection down in OSD menu. Configuring options: Press to increase the value.

#### ▶

Inside OSD menu: Press to move the selection up in OSD menu. Configuring options: Press to decrease the value

#### **OSD** Menu

No OSD Menu: Press to load the OSD menu. Inside OSD Menu: Press to select the highlighted option in OSD menu.

#### AUTO|EXIT

Press to exit the OSD menu, or return to main menu.

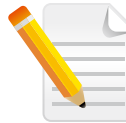

The OSD will exit automatically if there is no activity in 5 seconds. This timer can be adjusted in OSD menu (Default: On, 5 seconds).

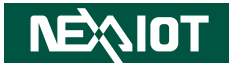

#### **Rear Bottom View of APPD 1206T**

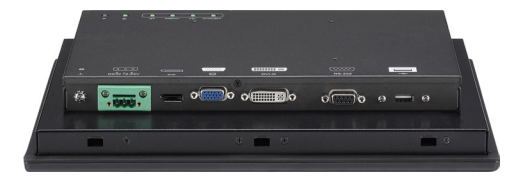

#### **Rear Bottom View of APPD 1501T**

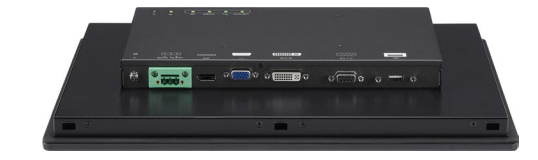

#### **Rear Bottom View of APPD 1701T**

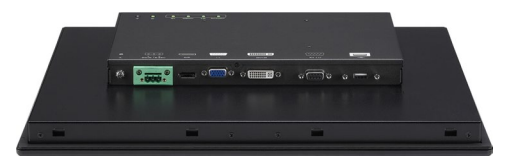

#### **Rear Bottom View of APPD 1901T**

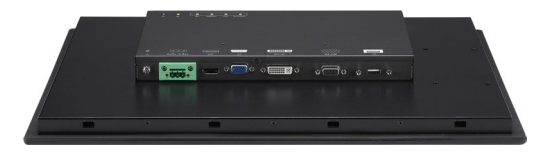

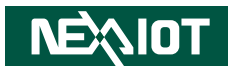

#### **Rear Bottom View**

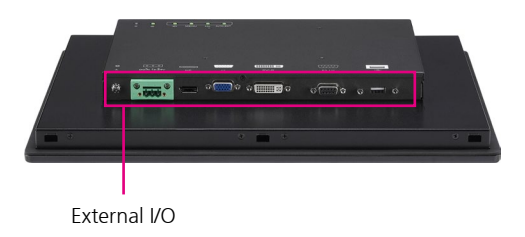

### External I/O Description

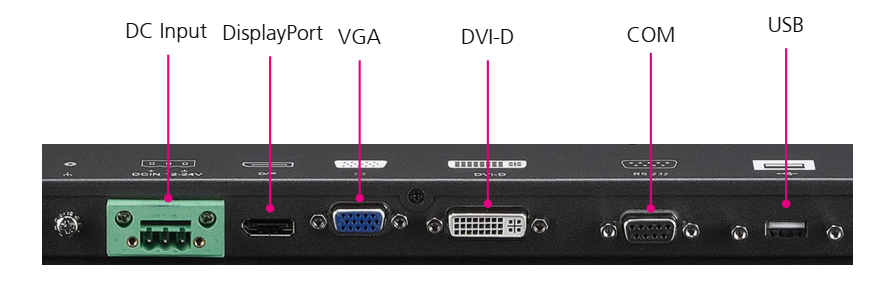

#### Touchscreen Connector (USB) (Optional)

This USB connector must be attached to the USB port of the PC. The touchscreen cable is included in the accessory box.

#### Touchscreen Connector (DB-9) (Optional)

This RS-232 connector must be connected to the RS-232 port of the PC.

#### DVI Port (DVI-D)

Connected with a standard DVI connector through I/O port of this unit. Only supports digital signals.

VGA Port (DB-15) Used to connect an analog VGA monitor.

**DisplayPort** DisplayPort to connect the system with display devices.

#### 12 – 24V DC Input

Terminal block socket used to plug a DC power cord.

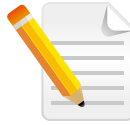

RS-232 & USB touchscreen interface does not allow connection into the system at the same time.

.

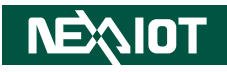

#### **Rear View of APPD 1206T**

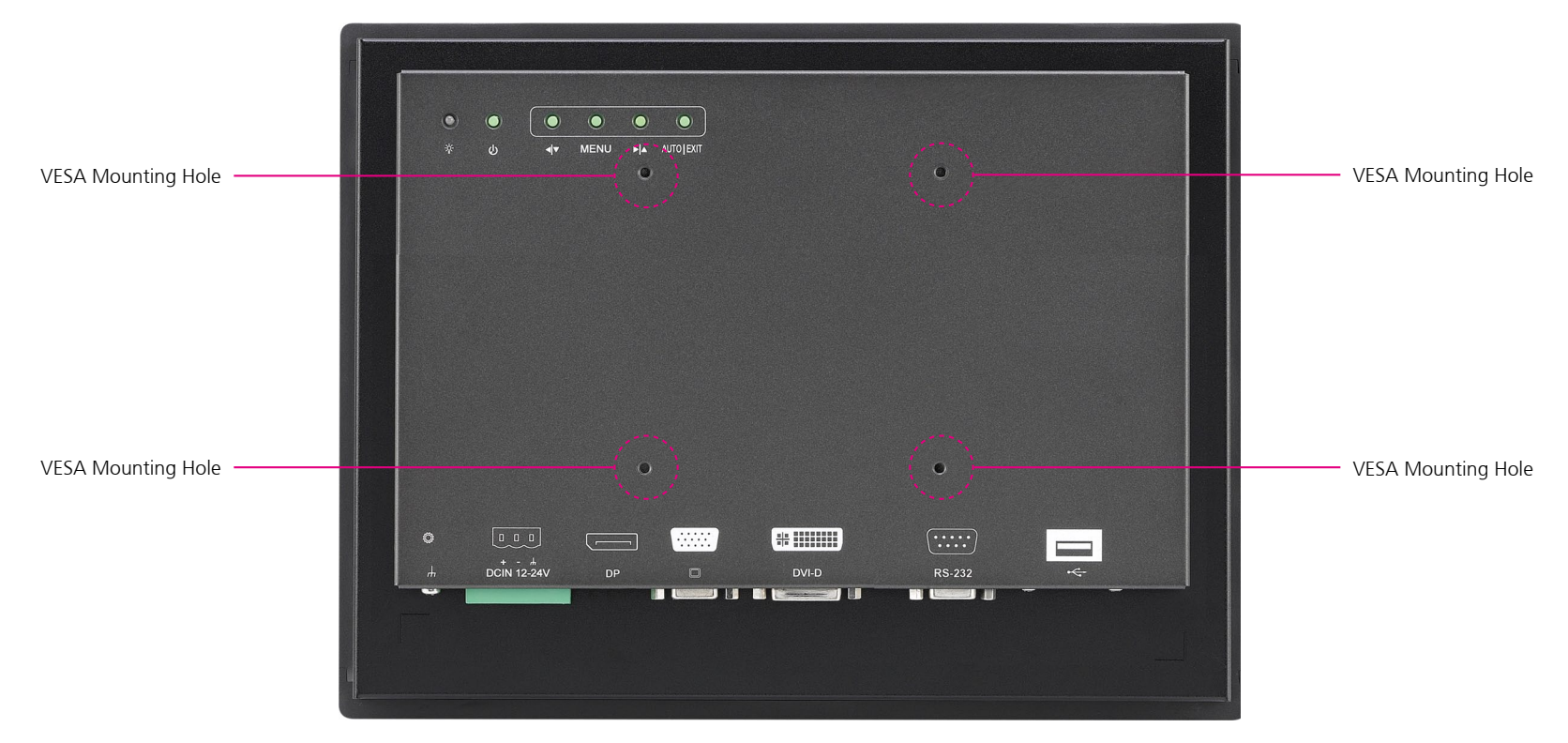

#### **VESA Mounting Holes**

.

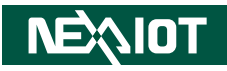

### Rear View of APPD 1501T

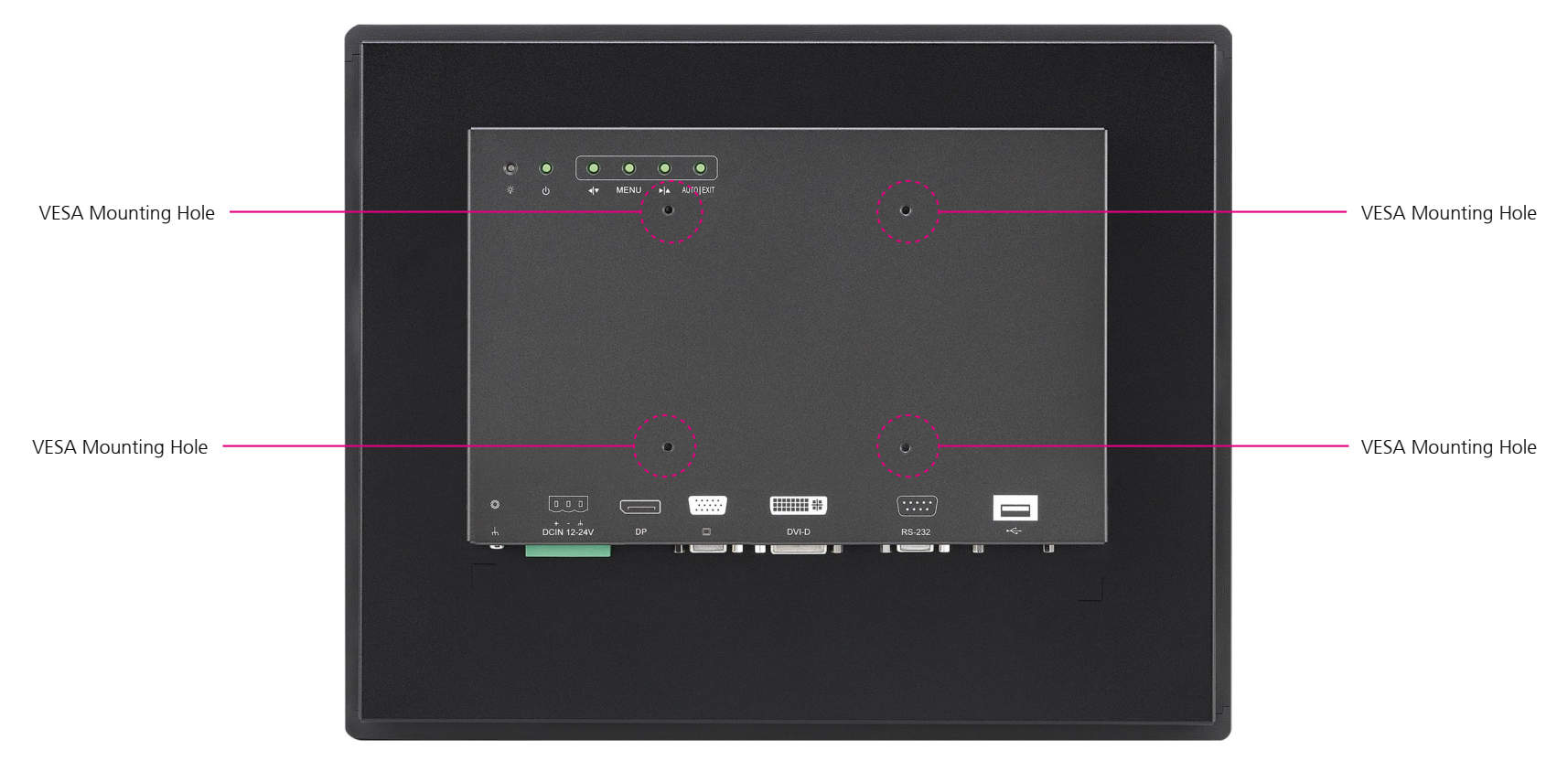

#### **VESA Mounting Holes**

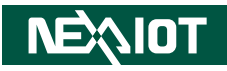

### Rear View of APPD 1701T

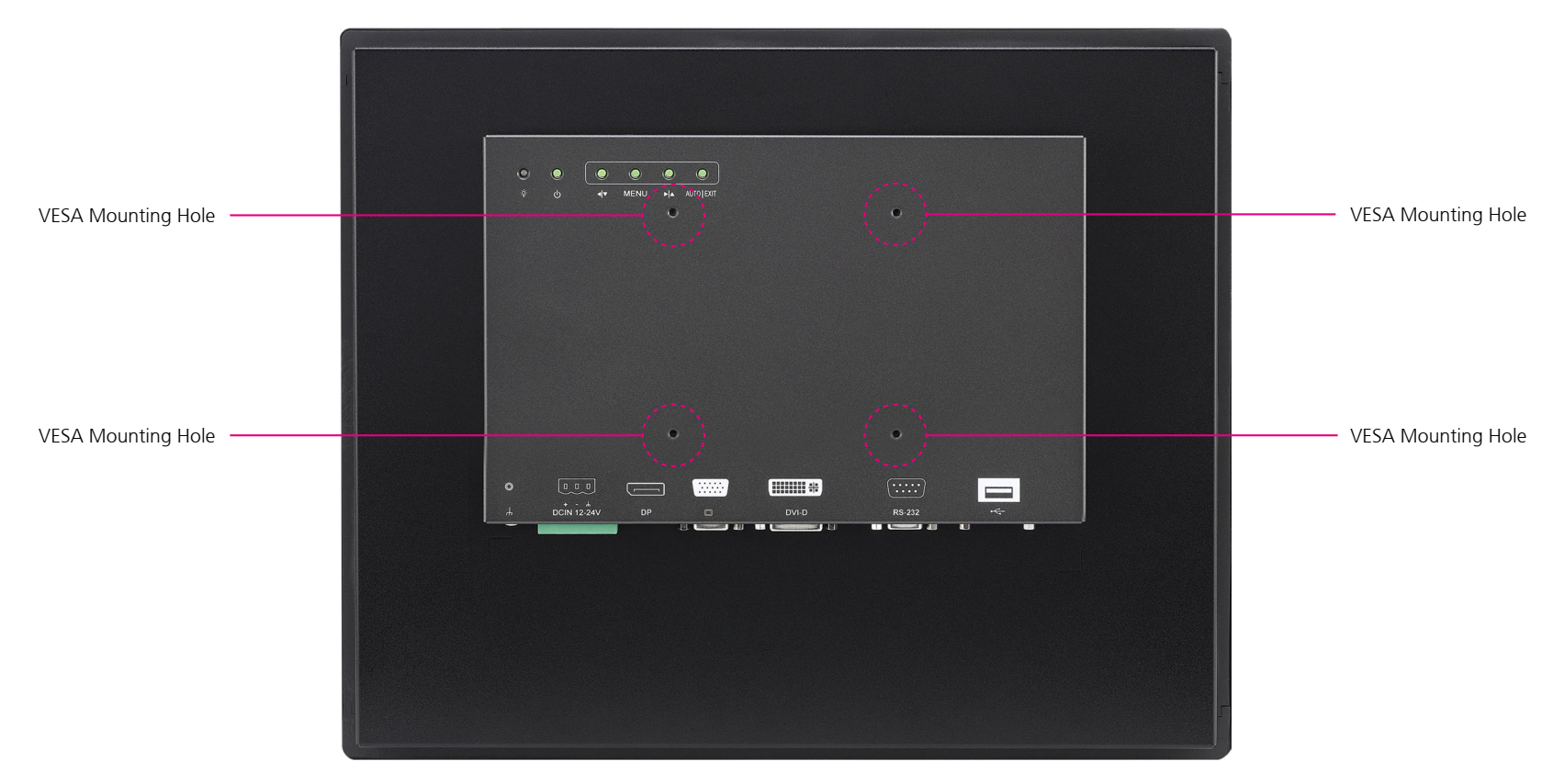

#### **VESA Mounting Holes**

.

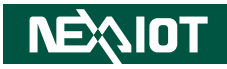

#### **Rear View of APPD 1901T**

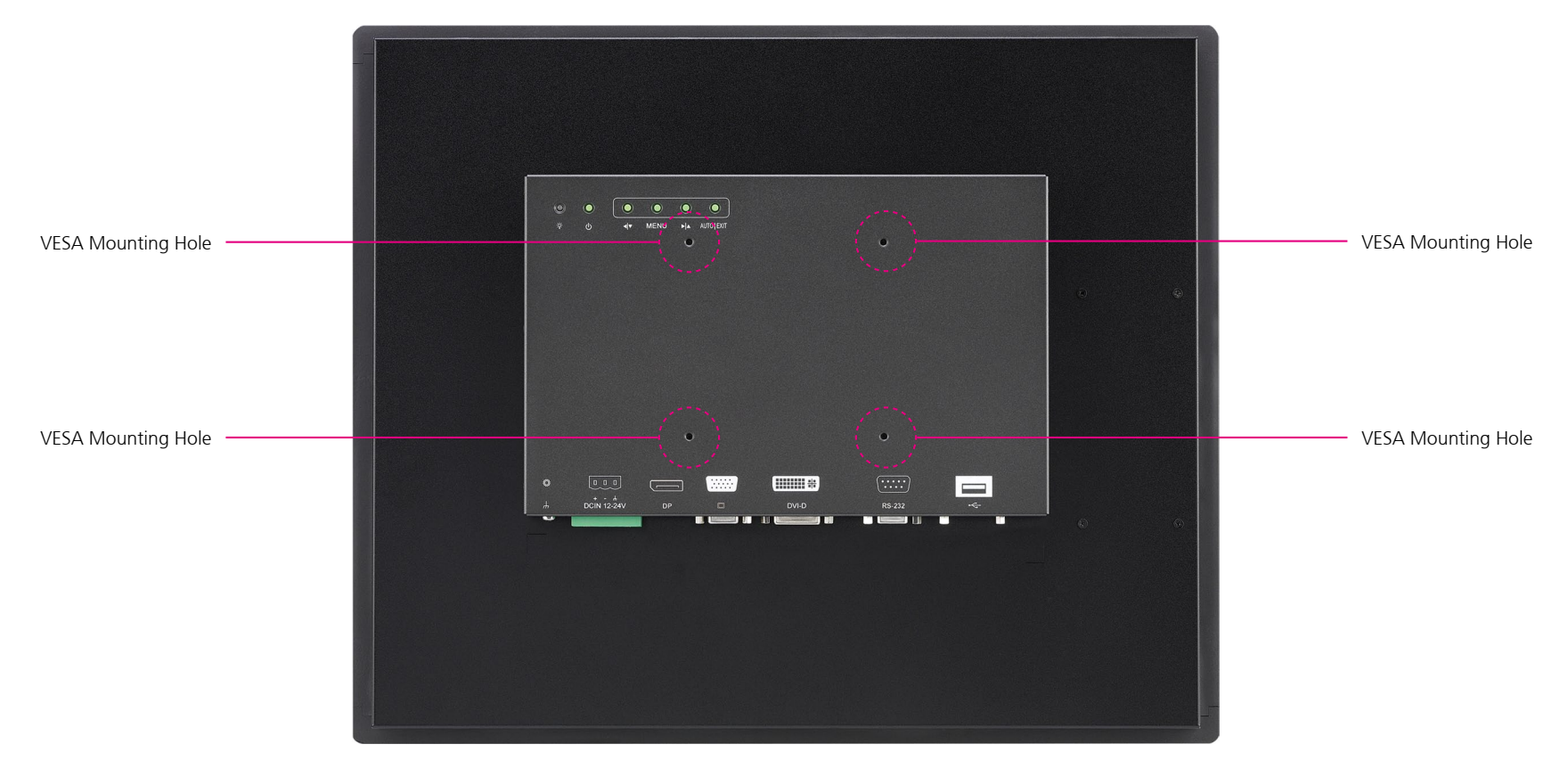

#### **VESA Mounting Holes**

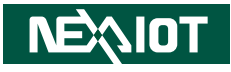

### **Mechanical Dimensions**

**APPD 1206T** 

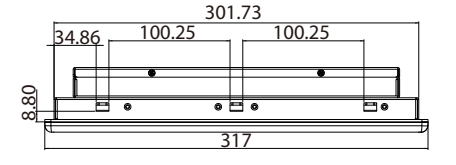

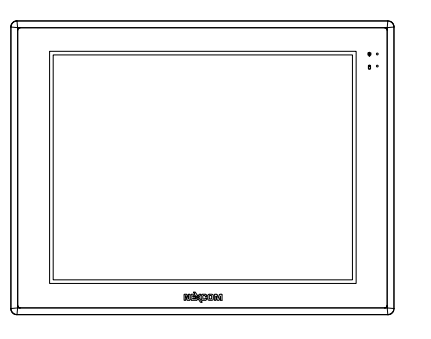

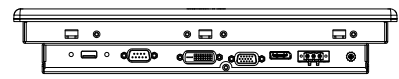

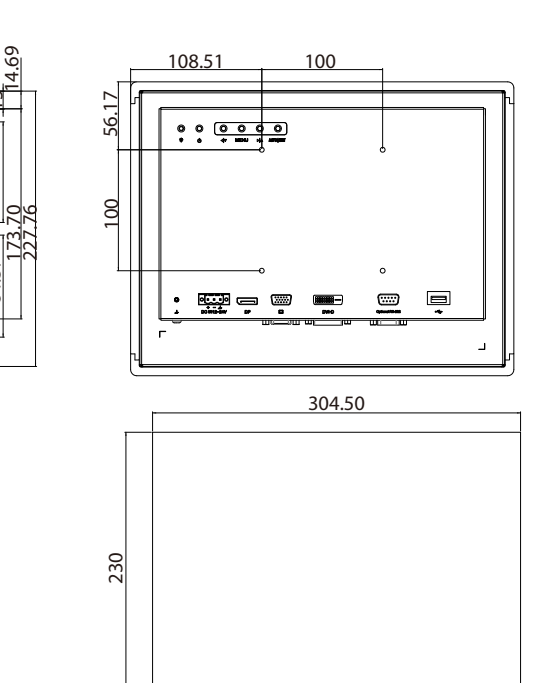

CUT OUT SIZE T=5mm (MAX)

5

53.50

243

83.13

84.37

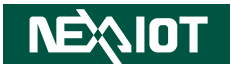

**APPD 1501T** 

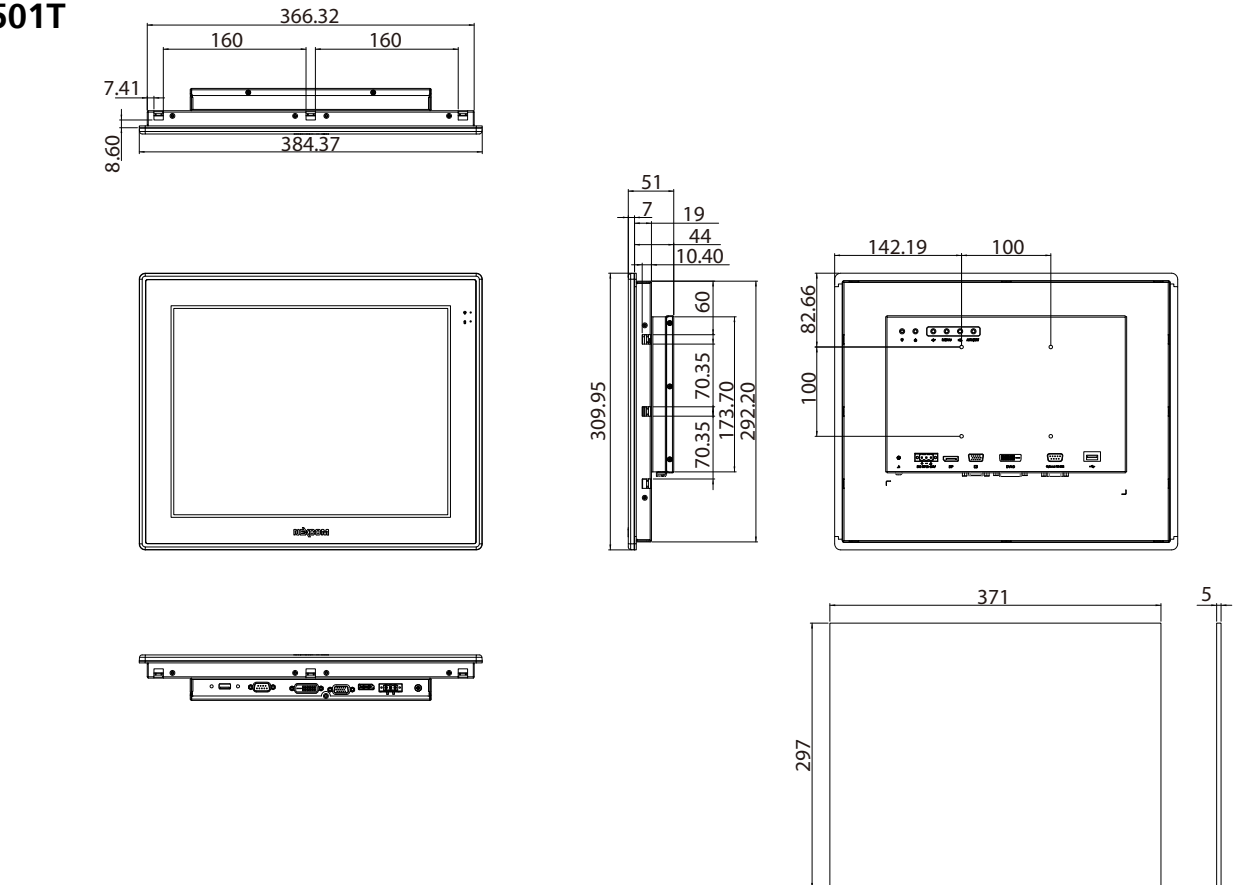

CUT OUT SIZE T=5mm (MAX)

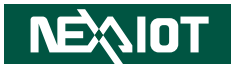

#### **APPD 1701T**

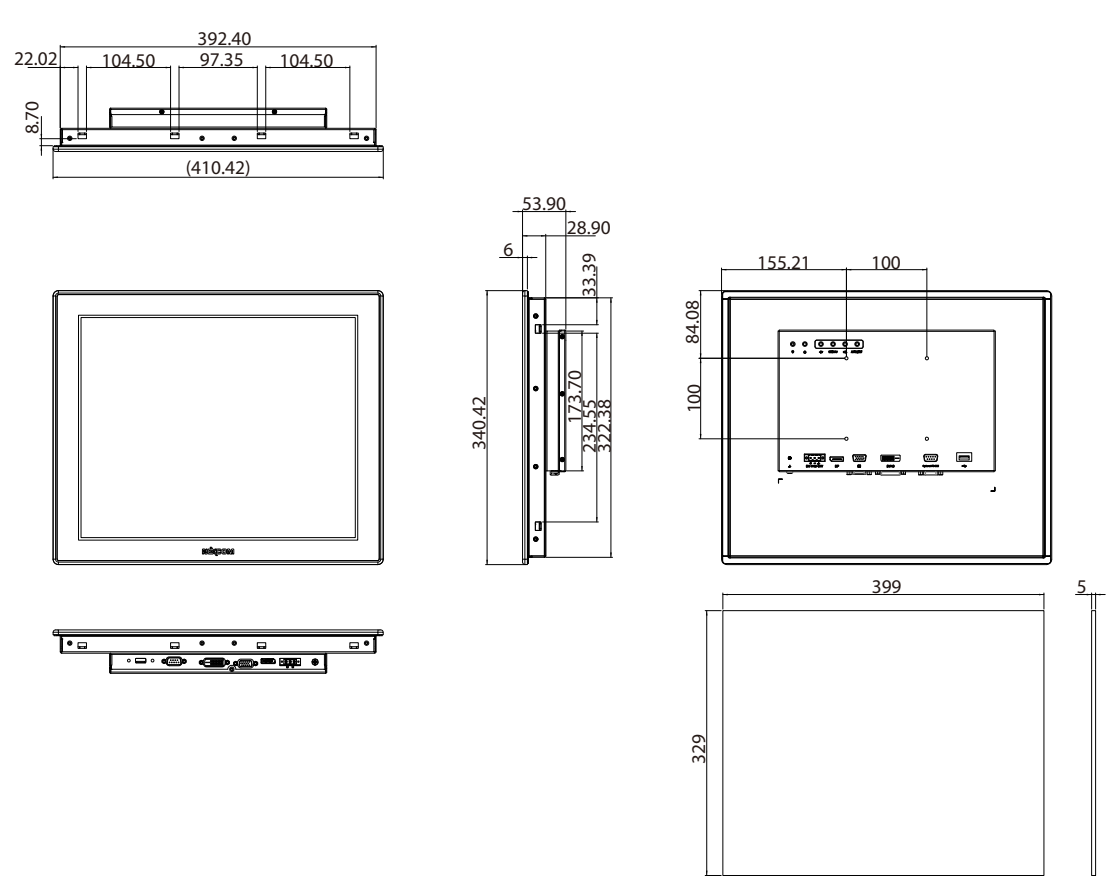

CUT OUT SIZE T=5mm (MAX)

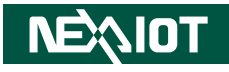

#### **APPD 1901T**

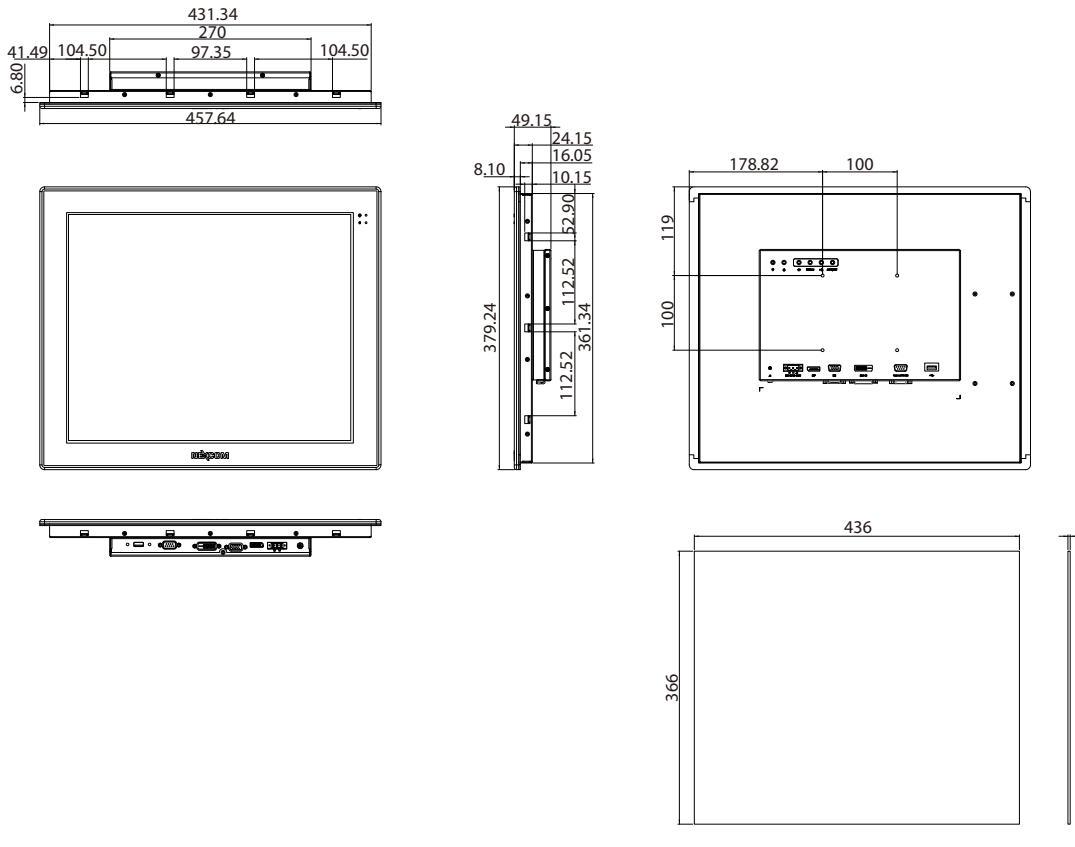

CUT OUT SIZE T=3mm (MAX)

![](_page_35_Picture_1.jpeg)

# CHAPTER 2: CONNECTOR PIN DEFINITIONS

### **External I/O Interfaces**

#### 12V-24V DC Power Input

Connector type: Phoenix Contact 1x3 3-pin terminal block

![](_page_35_Figure_6.jpeg)

| Pin | Definition |
|-----|------------|
| 1   | +          |
| 2   | -          |
| 3   | GND        |

DisplayPort

Connector type: DisplayPort

![](_page_35_Figure_10.jpeg)

| Pin | Definition | Pin | Definition |
|-----|------------|-----|------------|
| 1   | LANE0_P    | 2   | GND        |
| 3   | LANE0_N    | 4   | LANE1_P    |
| 5   | GND        | 6   | LANE1_N    |
| 7   | LANE2_P    | 8   | GND        |
| 9   | LANE2_N    | 10  | LANE3_P    |
| 11  | GND        | 12  | LANE3_N    |
| 13  | CONFIG1    | 14  | CONFIG2    |
| 15  | AUX_CH_P   | 16  | GND        |
| 17  | AUX_CH_N   | 18  | HPD        |
| 19  | RETURN     | 20  | DP_PWR     |

![](_page_36_Picture_1.jpeg)

#### **VGA Port**

Connector type: DB-15 port, 15-pin D-Sub

### DVI Port (DVI-D)

Connector type: 24-pin D-Sub, 2.0mm-M-180 (DVI)

![](_page_36_Figure_6.jpeg)

| 1  | 8  |
|----|----|
|    |    |
| 17 | 24 |

| Pin | Definition     | Pin | Definition |
|-----|----------------|-----|------------|
| 1   | RED            | 2   | GREEN      |
| 3   | BLUE           | 4   | ID2        |
| 5   | GND            | 6   | RGND       |
| 7   | GGND           | 8   | BGND       |
| 9   | KEY            | 10  | SGND       |
| 11  | IDO            | 12  | SDA        |
| 13  | HSYNC or CSYNC | 14  | VSYNC      |
| 15  | SCL            |     |            |

| Pin | Definition   | Pin | Definition      |
|-----|--------------|-----|-----------------|
| 1   | TMDS Data 2- | 2   | TMDS Data 2+    |
| 3   | Shield       | 4   | NC              |
| 5   | NC           | 6   | DDC clock       |
| 7   | DDC data     | 8   | Reserved        |
| 9   | TMDS Data 1- | 10  | TMDS Data 1+    |
| 11  | Shield       | 12  | NC              |
| 13  | NC           | 14  | +5V             |
| 15  | GND          | 16  | Hot plug detect |
| 17  | TMDS data 0- | 18  | TMDS data 0+    |
| 19  | Shield       | 20  | NC              |
| 21  | NC           | 22  | Shield          |
| 23  | TMDS clock+  | 24  | TMDS clock-     |
| C1  | NC           | C2  | NC              |
| С3  | NC           | C4  | NC              |
| C5  | NC           |     |                 |

![](_page_37_Picture_1.jpeg)

#### **USB** Port

Connector type: USB port

![](_page_37_Picture_4.jpeg)

| Pin | Definition |
|-----|------------|
| 1   | VCC5       |
| 2   | DATA_N     |
| 3   | DATA_P     |
| 4   | GND        |

![](_page_38_Picture_1.jpeg)

# CHAPTER 3: SYSTEM SETUP

### **Panel Mounting**

- 1. Select a place on the panel where you will mount the Industrial Touch Monitor.
- 2. Cut out a shape on the panel that corresponds to the Industrial Touch Monitor's rear dimensions.

The thickness of the panel (e.g. steel board, plank, acrylic board, wall, etc.) where you will mount the Industrial Touch Monitor must not exceed 12mm. If the distance between the front bezel and panel mount hole is too wide, it will not fit the panel mount kit.

![](_page_38_Figure_7.jpeg)

![](_page_38_Figure_8.jpeg)

![](_page_38_Figure_9.jpeg)

APPD 1701T

CAUTION

- 3. Slide the Industrial Touch Monitor through the hole until it is properly fitted against the panel.
- 4. Position the mounting clamps along the rear edges of the Industrial Touch Monitor. The first and second clamps must be positioned and secured diagonally prior to mounting the rest of the clamps. Tighten the clamp's screw until it touches the panel.

![](_page_39_Picture_5.jpeg)

![](_page_39_Figure_6.jpeg)

APPD 1901T

![](_page_39_Picture_8.jpeg)

![](_page_40_Picture_1.jpeg)

# CHAPTER 4: ADJUSTING THE DISPLAY

### **OSD Menu Functions**

The On Screen Display (OSD) menu provides options to adjust the display. Press the MENU button on the back of the display panel to open the OSD menu. Refer to the images below for each OSD menu option.

#### 1. Luminance

| <b>医</b> 器 |            | Luminance |  |
|------------|------------|-----------|--|
|            | Contrast   | 50        |  |
| ÷.         | Brightness | 90        |  |
| •          | Eco Mode   | Standard  |  |
|            | DCR        | Off       |  |
| €0⊅        |            |           |  |
|            |            |           |  |

![](_page_40_Figure_7.jpeg)

![](_page_40_Figure_8.jpeg)

![](_page_41_Picture_1.jpeg)

![](_page_41_Figure_2.jpeg)

#### Eco Mode

![](_page_41_Figure_4.jpeg)

change between the Eco Mode settings.

| <b>B</b>    |            | Luminance |
|-------------|------------|-----------|
|             | Contrast   | 50        |
|             | Brightness | 90        |
| •           | Eco Mode   | Standard  |
|             | DCR        | Off       |
| <b>≤</b> 0⊅ |            |           |
|             |            |           |

The following Eco Mode options are available: Text, Standard, Sports, Movie, Game and Internet.

|                                                                                            | Luminance  |          |
|--------------------------------------------------------------------------------------------|------------|----------|
|                                                                                            | Contrast   | 50       |
| ÷                                                                                          | Brightness | 90       |
|                                                                                            | Eco Mode   | Standard |
| <b>▲</b><br><b>◆</b><br>(1)<br>(1)<br>(1)<br>(1)<br>(1)<br>(1)<br>(1)<br>(1)<br>(1)<br>(1) | DCR        | Off      |
| <b>≤0 ⊅</b>                                                                                |            |          |
|                                                                                            |            |          |

**≤**05

Eco Mode

DCR

# **NEXIOT**

![](_page_42_Figure_2.jpeg)

Standard

-

Off

![](_page_43_Picture_1.jpeg)

#### 2. Image Setup

| <b>廖</b> 麗  | Image S     | etup |  |
|-------------|-------------|------|--|
|             | Clock       | 50   |  |
| <b>F</b>    | Phase       | 14   |  |
| •           | H.Position  | 50   |  |
|             | V.Position  | 50   |  |
| <u>د</u> هک | Image Ratio | Wide |  |
|             |             |      |  |

#### Clock

![](_page_43_Figure_5.jpeg)

the screen towards left.

|             | Image S     | etup | ٦ |
|-------------|-------------|------|---|
|             | Clock       | 50   |   |
|             | Phase       | 14   |   |
|             | H.Position  | 50   |   |
|             | V.Position  | 50   |   |
| <u>د</u> وک | Image Ratio | Wide |   |
|             |             |      |   |

![](_page_44_Picture_1.jpeg)

#### Phase

![](_page_44_Figure_3.jpeg)

Image Setup Clock 50 Phase 14 **H.Position** 50 **V.Position** 50 Image Ratio Wide **30**5

#### H. Position

![](_page_44_Figure_6.jpeg)

to move the screen towards left.

| R.   | Image Setup |      |
|------|-------------|------|
|      | Clock       | 50   |
|      | Phase       | 14   |
| •    | H.Position  | 50   |
|      | V.Position  | 50   |
| دهها | Image Ratio | Wide |
|      |             |      |

![](_page_45_Picture_1.jpeg)

#### V. Position

![](_page_45_Figure_3.jpeg)

| <b>B</b> R           | Image Setup |      |
|----------------------|-------------|------|
|                      | Clock       | 50   |
|                      | Phase       | 14   |
|                      | H.Position  | 50   |
| <b>◆</b><br><b>◆</b> | V.Position  | 50   |
| در<br>۲              | Image Ratio | Wide |
|                      |             |      |

#### Image Ratio

Displays the current image ratio.

|     | Image       | Setup |  |
|-----|-------------|-------|--|
|     | Clock       | 50    |  |
| ÷   | Phase       | 14    |  |
| •   | H.Position  | 50    |  |
|     | V.Position  | 50    |  |
|     | Image Ratio | Wide  |  |
| 202 |             |       |  |
|     |             |       |  |

![](_page_46_Picture_1.jpeg)

#### 3. Color Temperature

| 医激    | Color Temp  |      |  |
|-------|-------------|------|--|
|       | Color Temp. | Warm |  |
|       | Red         | 51   |  |
|       | Green       | 49   |  |
|       | Blue        | 50   |  |
| ₹ و ک |             |      |  |
|       |             |      |  |

#### **Color Temperature**

![](_page_46_Figure_5.jpeg)

to scroll left to change between the Color Temp. settings.

|             | Color Temp. |          |
|-------------|-------------|----------|
|             | Color Temp. | ◀ Warm ► |
|             | Red         | 51       |
|             | Green       | 49       |
|             | Blue        | 50       |
| <b>6</b> 02 |             |          |
|             |             |          |

The following color temperature options are available: Warm, Normal, Cool, User and sRGB. To configure the RGB values manually, select **User** from the Color Temp. options.

![](_page_47_Picture_1.jpeg)

#### **Color Temperature (User Defined)**

![](_page_47_Figure_3.jpeg)

decrease the value.

|          | Color Tem   | ıp.  |
|----------|-------------|------|
|          | Color Temp. | User |
|          | Red         | 50   |
|          | Green       | 50   |
|          | Blue        | 50   |
| <b>3</b> |             |      |
|          |             |      |

![](_page_48_Picture_1.jpeg)

#### 4. OSD Setup

![](_page_48_Figure_3.jpeg)

#### H. Position

![](_page_48_Figure_5.jpeg)

to move the OSD screen towards left.

|                |            | OSD Setup |
|----------------|------------|-----------|
|                | H.Position | 50        |
| € <del>,</del> | V.Position | 50        |
|                | Timeout    | 100       |
|                | Language   | English   |
| ≤₀۶            |            |           |
|                |            |           |

![](_page_49_Picture_1.jpeg)

#### V. Position

![](_page_49_Figure_3.jpeg)

to move the OSD screen down.

| <b>B</b> R  | OSD Setup  |         |  |
|-------------|------------|---------|--|
| <u> </u>    | H.Position | 50      |  |
|             | V.Position | 50      |  |
|             | Timeout    | 100     |  |
|             | Language   | English |  |
| <b>6</b> 02 |            |         |  |
|             |            |         |  |

#### Timeout

![](_page_49_Figure_7.jpeg)

to decrease the OSD screen timeout value.

| 医禁                     |            | OSD Setup |
|------------------------|------------|-----------|
|                        | H.Position | 50        |
|                        | V.Position | 50        |
| •                      | Timeout    | 100       |
|                        | Language   | English   |
| <b>≤</b> 0 <i>&gt;</i> |            |           |
|                        |            |           |

![](_page_50_Picture_1.jpeg)

#### Language

![](_page_50_Figure_3.jpeg)

to scroll left to change between the language settings.

| <b>B</b> \$ |            | OSD Setup |  |
|-------------|------------|-----------|--|
|             | H.Position | 50        |  |
| ÷.          | V.Position | 50        |  |
|             | Timeout    | 100       |  |
|             | Language   | English   |  |
|             |            |           |  |
| <b>≤</b> 02 |            |           |  |
|             |            |           |  |

The following languages are available: English, Simplified Chinese, Traditional Chinese, Korean, Russian, Portuguese, French and Spanish.

![](_page_51_Picture_1.jpeg)

#### 5. Extra

![](_page_51_Figure_3.jpeg)

#### Input Select

![](_page_51_Figure_5.jpeg)

![](_page_51_Figure_6.jpeg)

to scroll left to change between D-SUB, DisplayPort or DVI as input.

| <b>B</b>         |                                           | Extra              |         |       |  |
|------------------|-------------------------------------------|--------------------|---------|-------|--|
|                  | Input Select                              |                    | •       | D-SUB |  |
| A                | DDC/CI                                    |                    | 0       | n     |  |
| •                | Reset                                     |                    | Y€      | 25    |  |
|                  | Information<br>Resolution<br>H.Frequency: | 1366(H) x<br>48KHz | 768 (V) |       |  |
| ≤ <sub>0</sub> ⊅ | V.Frequency:                              | 60Hz               |         |       |  |
|                  |                                           |                    |         |       |  |

![](_page_52_Picture_1.jpeg)

![](_page_52_Figure_2.jpeg)

| <b>₩</b> |                                           | Extra                |         |    |  |
|----------|-------------------------------------------|----------------------|---------|----|--|
|          | Input Select                              |                      | D-SUB   |    |  |
| ÷        | DDC/CI                                    |                      | •       | On |  |
|          | Reset                                     |                      | Yes     |    |  |
|          | Information<br>Resolution<br>H.Frequency: | 1366(H) x 7<br>48KHz | 768 (V) |    |  |
| S O D    | V.Frequency:                              | 60Hz                 |         |    |  |

#### Reset

![](_page_52_Figure_5.jpeg)

to scroll to YES to restore factory default settings, or NO to abort it.

| <b>E</b> ¢     |                                           | Extra                  |     |    |  |
|----------------|-------------------------------------------|------------------------|-----|----|--|
|                | Input Select                              | D-                     | SUB |    |  |
| € <del>,</del> | DDC/CI                                    |                        | On  |    |  |
|                | Reset                                     |                        | •   | No |  |
|                | Information<br>Resolution<br>H.Frequency: | 1366(H) x 768<br>48KHz | (V) |    |  |
| <b>₫</b> 0⊅    | V.Frequency:                              | 60Hz                   |     |    |  |
|                |                                           |                        |     |    |  |

![](_page_53_Picture_1.jpeg)

### APPENDIX A: EXTENDED DISPLAY IDENTIFICATION DATA TIMING SUPPORT

#### IPPD 1600P/1800P

| VGA         |           | DVI         |           | Displa      | ayPort    |
|-------------|-----------|-------------|-----------|-------------|-----------|
| Resolution  | Frequency | Resolution  | Frequency | Resolution  | Frequency |
| 640 x 480   | 60Hz      | 640 x 480   | 60Hz      | 640 x 480   | 60Hz      |
| 640 x 480   | 72Hz      | 640 x 480   | 72Hz      | 640 x 480   | 72Hz      |
| 640 x 480   | 75Hz      | 640 x 480   | 75Hz      | 640 x 480   | 75Hz      |
| 720 x400    | 70Hz      | 720 x400    | 70Hz      | 720 x400    | 70Hz      |
| 800 x 600   | 56Hz      | 800 x 600   | 56Hz      | 800 x 600   | 56Hz      |
| 800 x 600   | 60Hz      | 800 x 600   | 60Hz      | 800 x 600   | 60Hz      |
| 800 x 600   | 72Hz      | 800 x 600   | 72Hz      | 800 x 600   | 72Hz      |
| 800 x 600   | 75Hz      | 800 x 600   | 75Hz      | 800 x 600   | 75Hz      |
| 1024 x 768  | 60Hz      | 1024 x 768  | 60Hz      | 1024 x 768  | 60Hz      |
| 1024 x 768  | 70Hz      | 1024 x 768  | 70Hz      | 1024 x 768  | 70Hz      |
| 1024 x 768  | 75Hz      | 1024 x 768  | 75Hz      | 1024 x 768  | 75Hz      |
| 1152 x 864  | 60Hz      | 1152 x 864  | 60Hz      | 1152 x 864  | 60Hz      |
| 1280 x 960  | 60Hz      | 1280 x 960  | 60Hz      | 1280 x 960  | 60Hz      |
| 1280 x 1024 | 60Hz      | 1280 x 1024 | 60Hz      | 1280 x 1024 | 60Hz      |
| 1280 x 1024 | 75Hz      | 1280 x 1024 | 75Hz      | 1280 x 1024 | 75Hz      |
| 1366 x 768  | 60Hz      | 1366 x 768  | 60Hz      | 1366 x 768  | 60Hz      |

![](_page_54_Picture_1.jpeg)

#### **IPPD 2100P**

| VGA DVI     |           | VI          | Displa    | yPort       |           |
|-------------|-----------|-------------|-----------|-------------|-----------|
| Resolution  | Frequency | Resolution  | Frequency | Resolution  | Frequency |
| 640 x 480   | 60Hz      | 640 x 480   | 60Hz      | 640 x 480   | 60Hz      |
| 640 x 480   | 72Hz      | 640 x 480   | 72Hz      | 640 x 480   | 72Hz      |
| 640 x 480   | 75Hz      | 640 x 480   | 75Hz      | 640 x 480   | 75Hz      |
| 720 x400    | 70Hz      | 720 x400    | 70Hz      | 720 x400    | 70Hz      |
| 800 x 600   | 56Hz      | 800 x 600   | 56Hz      | 800 x 600   | 56Hz      |
| 800 x 600   | 60Hz      | 800 x 600   | 60Hz      | 800 x 600   | 60Hz      |
| 800 x 600   | 72Hz      | 800 x 600   | 72Hz      | 800 x 600   | 72Hz      |
| 800 x 600   | 75Hz      | 800 x 600   | 75Hz      | 800 x 600   | 75Hz      |
| 1024 x 768  | 60Hz      | 1024 x 768  | 60Hz      | 1024 x 768  | 60Hz      |
| 1024 x 768  | 70Hz      | 1024 x 768  | 70Hz      | 1024 x 768  | 70Hz      |
| 1024 x 768  | 75Hz      | 1024 x 768  | 75Hz      | 1024 x 768  | 75Hz      |
| 1152 x 864  | 60Hz      | 1152 x 864  | 60Hz      | 1152 x 864  | 60Hz      |
| 1280 x 960  | 60Hz      | 1280 x 960  | 60Hz      | 1280 x 960  | 60Hz      |
| 1280 x 1024 | 60Hz      | 1280 x 1024 | 60Hz      | 1280 x 1024 | 60Hz      |
| 1280 x 1024 | 75Hz      | 1280 x 1024 | 75Hz      | 1280 x 1024 | 75Hz      |
| 1366 x 768  | 60Hz      | 1366 x 768  | 60Hz      | 1366 x 768  | 60Hz      |
| 1600 x 900  | 60Hz      | 1600 x 900  | 60Hz      | 1600 x 900  | 60Hz      |
| 1920 x 1080 | 60Hz      | 1920 x 1080 | 60Hz      | 1920 x 1080 | 60Hz      |

![](_page_55_Picture_1.jpeg)

# APPENDIX B: POWER CONSUMPTION

#### APPD1206T

| Input V DC       | + 24V |
|------------------|-------|
| Total (W) (Max.) | 9.12W |

#### APPD1501T

| Input V DC       | + 24V  |
|------------------|--------|
| Total (W) (Max.) | 13.68W |

#### APPD1701T

| Input V DC       | + 24V  |
|------------------|--------|
| Total (W) (Max.) | 18.96W |

#### APPD1901T

| Input V DC       | + 24V  |
|------------------|--------|
| Total (W) (Max.) | 13.92W |